Access the app store on your Android device and search for the **Darwin Reader** app. (Note: This app is not free. There is a free trial version available, but it is not recommended.) Install the app on your Android device.

On your computer, access the NNELS site at: <u>nnels.ca/user/login</u> Sign in with your library card and PIN to NNELS.

| NNELS                      | National Network for<br>Equitable Library Service<br>The Canadian Accessible Library System                                                                         | Français<br>Sign up Login |
|----------------------------|----------------------------------------------------------------------------------------------------|---------------------------|
| Welcome Recently Added Com | munity Forums Tutorials FAQ About NNELS                                                                                                    |                           |
| Search the Catalogue:      | ywords Sort by Relevance V Search                                                                                                    |                           |
| <b>y f &lt; 1 8</b>        | Log in                                                                                                    | Home / Log in             |
|                            | Please enter your library card number and PIN to log in. Library staff, enter your NNELS Library barcode * Enter Library Barcode Enter the broker of your how y and | user credentials.         |
|                            | Library PIN * Enter Library PIN Enter your Ibrary PIC                                                                                                    |                           |
|                            | Log in                                                                                                    |                           |

You can either search the catalogue for a specific title, or browse the "Recently Added" section.

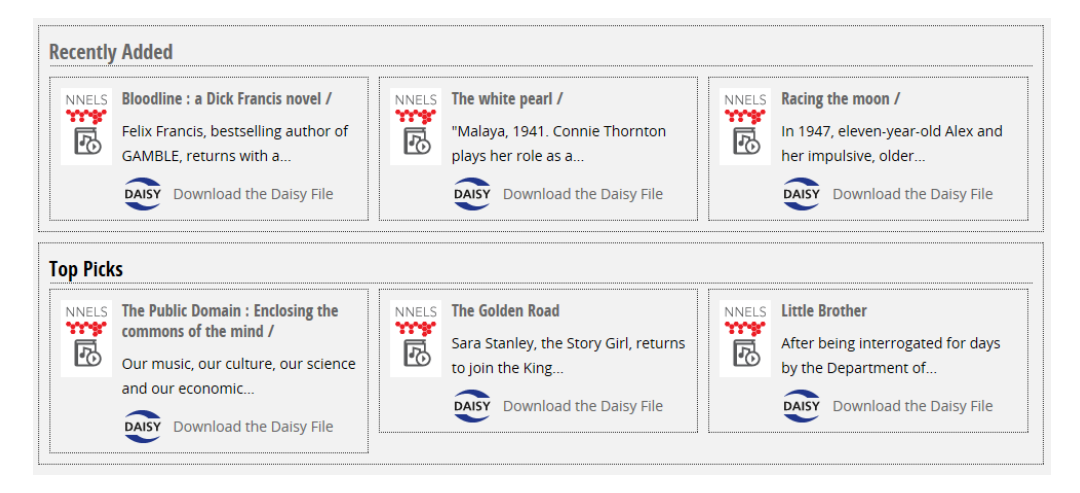

Once you have found the title you wish to download, click on the "Download the Daisy File" button:

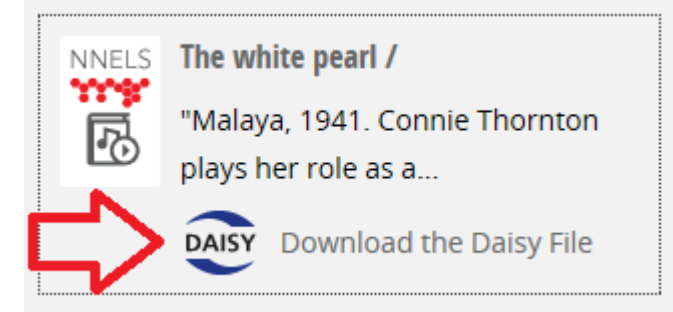

The title will begin to download. You will then see a 'loading' screen.

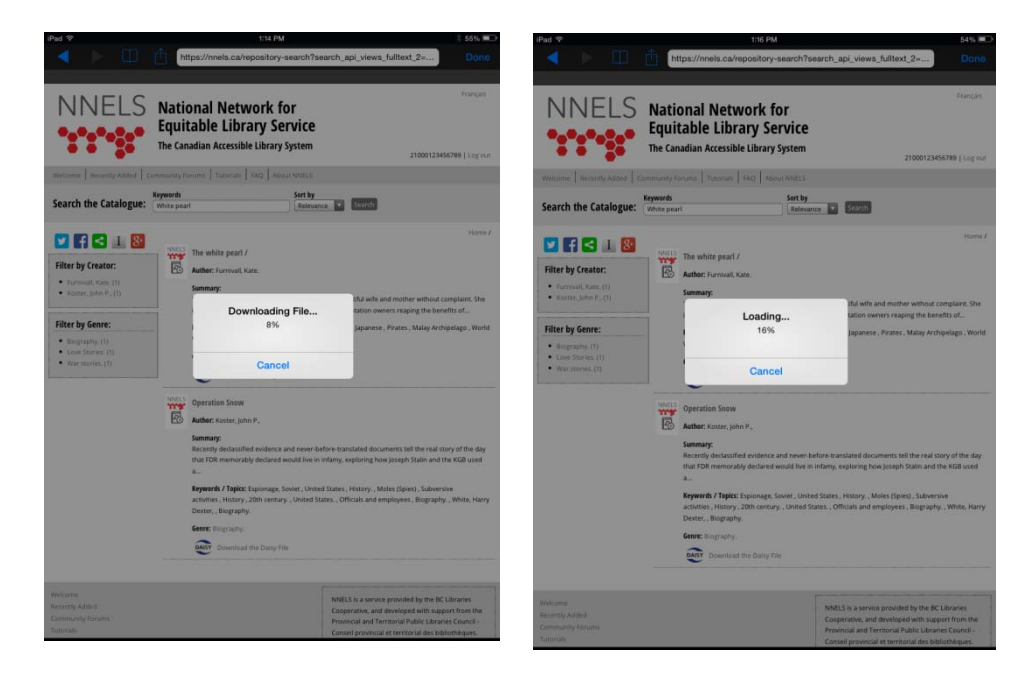

Once the loading screen is complete, you will see a final **File Loaded** screen. Tap **OK** and then tap **Done**.

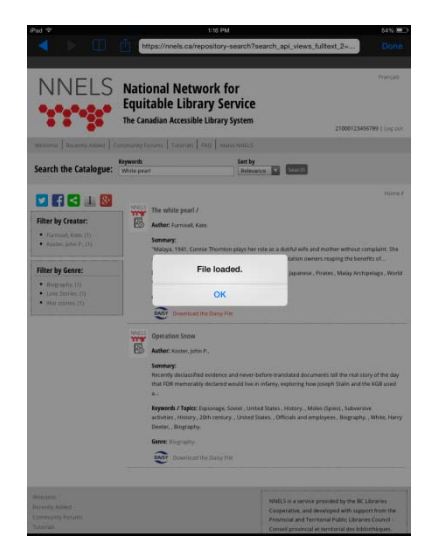

On your computer, search for the '**Downloads**' file. Double click to open. You will see a zipped folder with the title just downloaded from NNELS. Leave this screen open.

| Programs (1)<br>Downloads<br>Control Panel (4)                                                                                                    | Correction - A Sandie Bilik > Downloads >                                                                                                    | ← ← ×<br>× × Search Downloads P                                                           |
|----------------------------------------------------------------------------------------------------|----------------------------------------------------------------------------------------------------|-------------------------------------------------------------------------------------------|
| <ul> <li>Change device installation settings</li> <li>Get more themes online</li> <li>Add gadgets to the desktop</li> <li>Get more gadgets online</li> <li>Pictures (3)</li> <li>Darwin_Library_Downloads folder</li> </ul> | Favorites     Former black     Count of a single with black     Count of a single with black     Name     Count of a single with black     Name     Name     Name     Name     Name     Name     Name     Name     Name     Name     Name     Name     Name     Name     Name     Nam | Date modified Type Size<br>9/26/2014 1.26 PM Compressed (2/pp) 186,187 KB<br>Zipped Title |
| Downloads_folder2  downloads_folder  Files (269)  See more results  downloads  × Shut down                                                                                                    | 20140424102224_The_White_Pearl Date modified: 9/26/2014 1:26 PM<br>Compressed (zipped) Folder Size: 181 MB                                                                                                    | Date created: 9/26/2014 1:24 PM                                                           |

Now connect your Android device to the computer using a USB cable. Accept any connection commands on your device.

Access Windows Explorer on your computer by right clicking on Start button and choosing **Open Windows Explorer**. You should be able to see your connected device under **Portable Devices**. Double-click on your device icon.

| Organize • Properties   | System properties          | Uninstall or change a program | Map network drive | Open Control Panel | 8- T |  |
|-------------------------|----------------------------|-------------------------------|-------------------|--------------------|------|--|
| 嵀 Favorites             | <ul> <li>Hard E</li> </ul> | Disk Drives (1)               |                   |                    |      |  |
| E Desktop               |                            | Local Disk (C:)               |                   |                    |      |  |
| Downloads               |                            |                               |                   |                    |      |  |
| Sk Recent Places        |                            | 157 GB free of 232 GB         |                   |                    |      |  |
|                         | <ul> <li>Device</li> </ul> | s with Removable Storage (1)  |                   |                    |      |  |
| Libraries               | £3                         | D10 D11 D1 (D)                |                   |                    |      |  |
| Jocuments               |                            | DVD RW Drive (D:)             |                   |                    |      |  |
| S Music                 | d Mahura                   | de Location (7)               |                   |                    |      |  |
| S Pictures              | = Netwo                    | rk Location (7)               |                   |                    |      |  |
| S videos                | 2                          | IT Drive (I:)                 | Consulting        | Drive (L:)         |      |  |
| Computer                | 4                          | 189 GB free of 299 GB         | 189 GB fre        | e of 299 GB        |      |  |
| Local Disk (C:)         |                            | New Office Drive (M:)         | Libshare D        | rive (Q:)          |      |  |
| IT Drive (I:)           | S                          |                               |                   | . ( 207.02         |      |  |
| Consulting Drive (L:)   |                            | 188 GR tree of 588 GR         | 100 GB fre        | e of 207 GB        |      |  |
| New Office Drive (M:)   | 2                          | Software (S:)                 | Technical S       | Services (T:)      |      |  |
| PLibshare Drive (Q:)    | 4                          | 300 GB free of 379 GB         |                   | e of 299 GB        |      |  |
| 🛫 Software (S:)         |                            | Market Charles MCM            |                   |                    |      |  |
| Technical Services (T:) |                            | File folder                   |                   |                    |      |  |
| My Web Sites on MSN     |                            |                               |                   |                    |      |  |
| 🂐 Nexus 7               | <ul> <li>Portab</li> </ul> | le Devices (1)                |                   |                    |      |  |
|                         |                            | Nexus 7                       |                   | -                  |      |  |
| Network                 |                            | Portable Media Player         |                   |                    |      |  |
|                         |                            |                               |                   |                    |      |  |

You will be able to see Internal Storage. Double click to open.

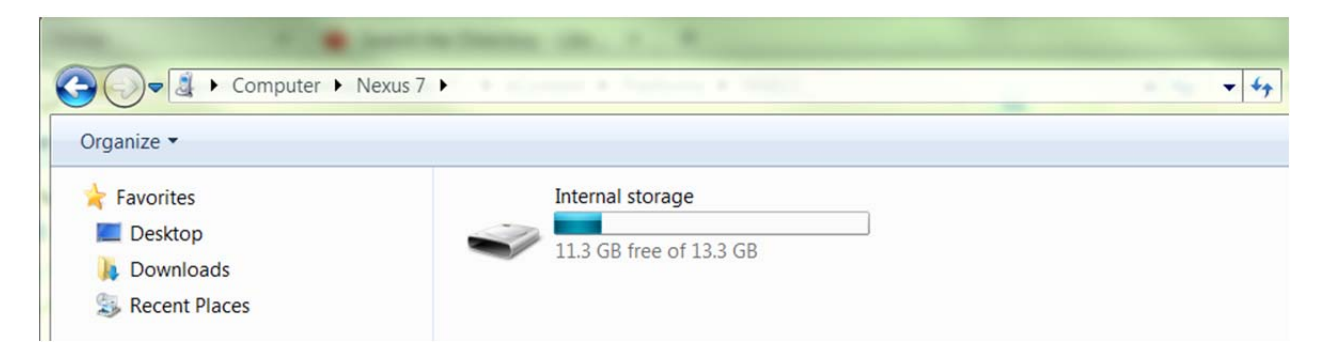

Search for the **DarwinLibrary** folder. Double click to open and within you will see a **Downloads** folder.

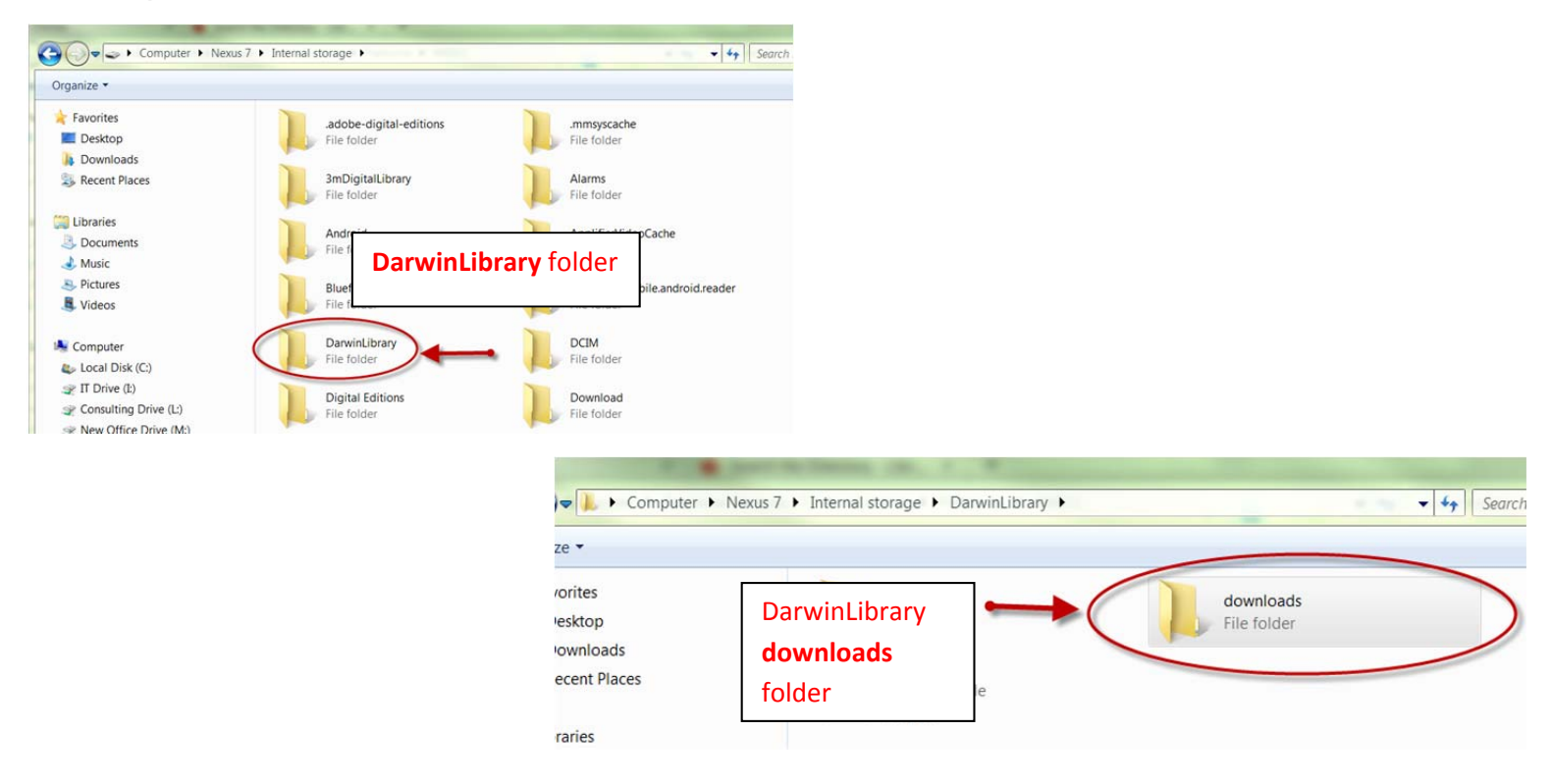

Return to the **Computer** downloads folder (left open previously) and drag and drop the zipped title into the **DarwinLibrary downloads** folder. Allow the file to copy.

\*Note: Some Android devices may have an SD card where the **DarwinLibrary** downloads folder may be stored. In this case, search the SD card for the DarwinLibrary **downloads** folder.

Once copied onto your Android device, safely disconnect the Android device from computer and open the **Darwin Reader** app on your device. You should see your new NNELS title.

Tap on the title and choose **Read Book as Audio** (*Eyes Free Mode* - recommended for *blind* or *low vision*) or **Read Book as Text** (*Graphic Mode* - recommended for dyslexic or other vision issues.)

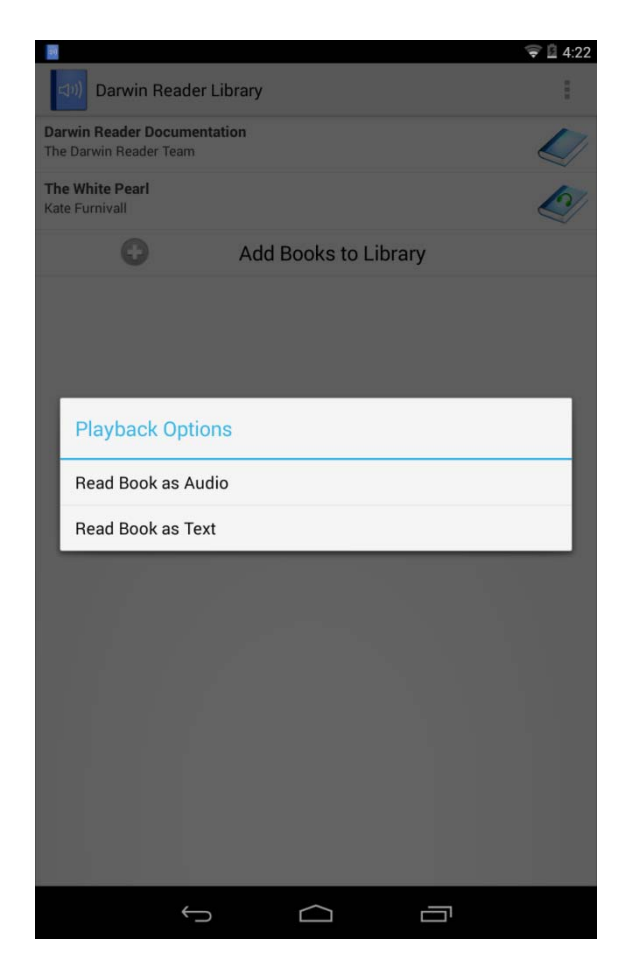

**Tip**: If there are playback issues, press & hold on the title of the book before playback and choose **Delete Book**, then repeat drag and drop procedure listed above.